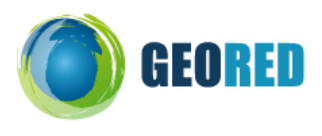

# 1) Plano de Aula

## PARTE I – ENQUADRAMENTO

| Título              |          | Um rio de palavras                                                            |  |  |  |  |  |  |
|---------------------|----------|-------------------------------------------------------------------------------|--|--|--|--|--|--|
| Nível de Ensino     |          | 3º Ciclo do Ensino Básico                                                     |  |  |  |  |  |  |
| Anos de escolaridad | le       | 8º Ano de Escolaridade                                                        |  |  |  |  |  |  |
| Disciplina          |          | Geografia                                                                     |  |  |  |  |  |  |
| Escala              |          | Local                                                                         |  |  |  |  |  |  |
| Tema/Conteúdos      |          | O meio natural – Rede Hidrográfica Nacional                                   |  |  |  |  |  |  |
| Conceitos           |          | Rio, afluente, meandro, cume, vertente, leito, planície aluvial,              |  |  |  |  |  |  |
| Objectivos/         |          | • Utilizar as diferentes ferramentas do software Google Earth.                |  |  |  |  |  |  |
| Competências        |          | <ul> <li>Aplicar noções e conceitos geográficos relacionados com a</li> </ul> |  |  |  |  |  |  |
|                     |          | Rede Hidrográfica.                                                            |  |  |  |  |  |  |
| Região              |          | Portugal - Norte                                                              |  |  |  |  |  |  |
| Método/Técnica      |          | Trabalho de pares                                                             |  |  |  |  |  |  |
| Duração             |          | 1 bloco de 90 minutos                                                         |  |  |  |  |  |  |
| Recursos            | Hardware | Computadores com acesso à Internet – Banda larga                              |  |  |  |  |  |  |
|                     |          | Google Earth instalado nos computadores                                       |  |  |  |  |  |  |
|                     | Software | Google Earth                                                                  |  |  |  |  |  |  |
| On-line<br>Outros   |          | Guião do Aluno                                                                |  |  |  |  |  |  |
|                     |          | SNIRH disponível em                                                           |  |  |  |  |  |  |
|                     |          | http://snirh.pt/junior/index.php?menu=2.6                                     |  |  |  |  |  |  |
| Avaliação           |          | Ficheiros KMZ                                                                 |  |  |  |  |  |  |
| Autor(a)            |          | Ana Cristina Câmara                                                           |  |  |  |  |  |  |

## PARTE II – COMPETÊNCIAS

### GERAIS

- Mobilizar saberes culturais, científicos e tecnológicos para compreender a realidade e para abordar situações e problemas do quotidiano.
- o Cooperar com os outros em tarefas, apara a execução de tarefas comum.
- o Realizar pesquisas documentais, utilizando recursos diversos.

### GEOGRÁFICAS

- o Ler e interpretar representações da superfície Terra, utilizando o conceito de escala
- o Localizar lugares, utilizando diferentes tipos de representações da superfície da Terra.
- Formular e responder a questões geográficas (como se distribui? / por que se distribui?).
- o Utilizar o vocabulário geográfico em descrições escritas de distribuição de fenómenos geográficos.

## PARTE III – EXPERIÊNCIA DE APRENDIZAGEM

### EXPERIÊNCIA DE APRENDIZAGEM

• Estudar exemplos concretos da rede hidrográfica portuguesa, utilizando o software Google Earth. **PROCEDIMENTOS** 

• Resolução do guião de exploração (2 alunos por computador).

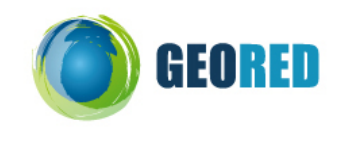

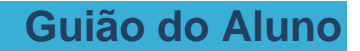

Hoje vais iniciar uma Experiência de Aprendizagem diferente!

Na primeira parte vais alterar e uniformizar algumas das formatações do Google Earth 5.0.

Na segunda parte efectuar um glossário com alguns conceitos relacionados com a rede hidrográfica utilizando o software do Google Earth como suporte de localização e armazenamento dessa informação. À medida que vais avançando no guião ser-te-ão colocados novos desafios e a forma como os poderás ultrapassar.

| 1) Formatações | 1) | ) Formatações |
|----------------|----|---------------|
|----------------|----|---------------|

- 1. Abrie o Soogle Earth
- 2. É importante certificar e homogeneizar as configurações do Google Earth em todos os computadores. Para tal deves:
  - No Menu das "Ferramentas" seleccionar "Opções".
  - Activar seguintes "**Opções do Google Earth**" do menu "**Vizualização 3D**" de acordo com a imagem. Depois clicar no botão "**Aplicar**".

| /isualização 3D Cache Faz                                               | er visita Navegação G                   | eral                        |                                                                |
|-------------------------------------------------------------------------|-----------------------------------------|-----------------------------|----------------------------------------------------------------|
| Cores de textura                                                        | Filtragem Anisotrópica                  | Etiquetas/Tamanho do ícone  | Modo gráfico                                                   |
| O High Color (16 bit)                                                   | Oesligado                               | O Pequeno                   |                                                                |
| <ul> <li>True Color (32 bit)</li> </ul>                                 | Wicalo                                  | Médio                       | OirectX                                                        |
| Comprimir                                                               | O Alto                                  | 🔘 Grande                    | 🔲 Utilizar o modo de segurança                                 |
| Mostrar lat/long                                                        | Mostrar elevação                        | Tipos de letra              |                                                                |
| <ul> <li>Graus decimais</li> <li>Graus, minutos, segundos</li> </ul>    | 🔘 Pés, Milhas                           | Tipo de letra 3D principal  |                                                                |
| Graus, minutos decimais                                                 | <ul> <li>Metros, quilómetros</li> </ul> | Tipo de letra 3D secundário |                                                                |
| Gualidade do terreno<br>Inferior<br>(mais rápido)                       |                                         | Exag                        | Mais alto<br>(mais devagar)<br>jero da elevação: 2.5 (0.5 - 3) |
| Visão geral do mapa<br>Tamanho do mapa: Pr<br>Relação de zoom: Infinito | equeno                                  |                             | ≏rande<br>∎ 1 intuito                                          |
|                                                                         | 1.1 -                                   |                             |                                                                |

3. **Limpar** do visualizador todas as camadas, deixando apenas seleccionada as camadas *Fronteiras e etiquetas* e *Terreno.* 

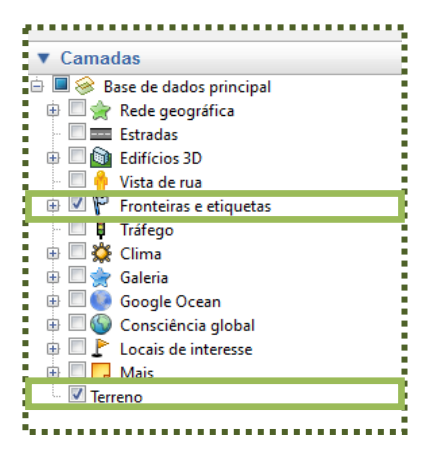

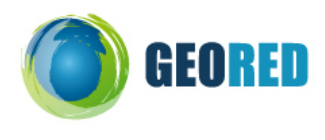

# 1) Glossário

Cume
 Vertente
 Leito
 Meandro
 Vale

6. Planicie aluvial

7. Afluente
 8. Rio

Elabora um Glossário, utilizando o software do Google Earth como suporte de localização e armazenamento dessa informação, para esta secção do rio com os seguintes conceitos:

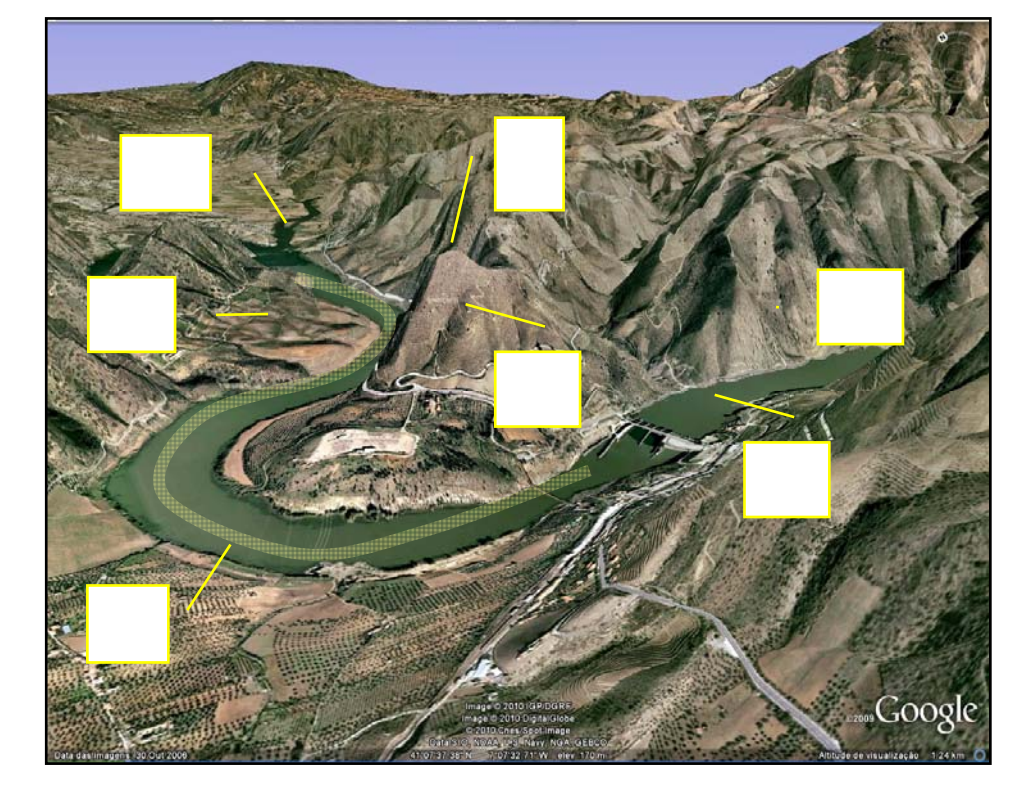

Tarefa 1. Abrir Pasta com o nome de Glossário\_nome\_número (do aluno).

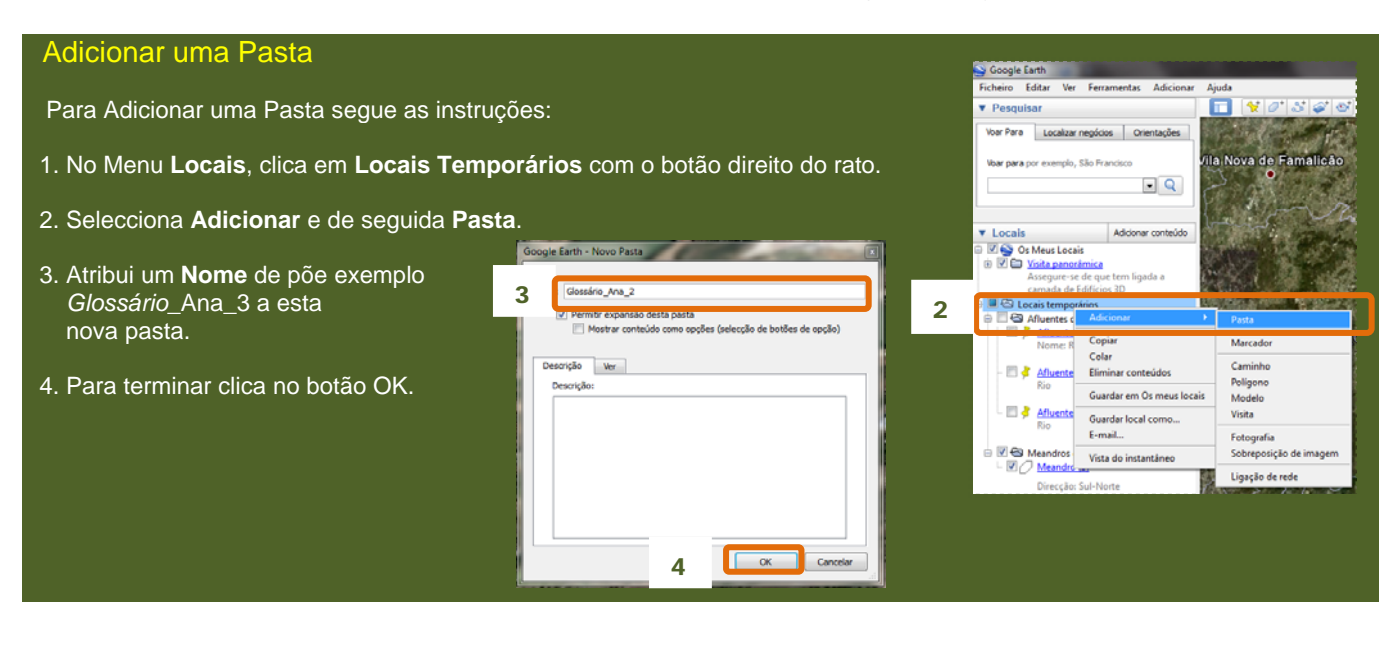

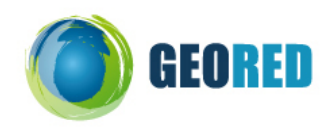

Tarefa 2. Posicionar-se nesta secção do Rio Douro tal como vez na imagem.

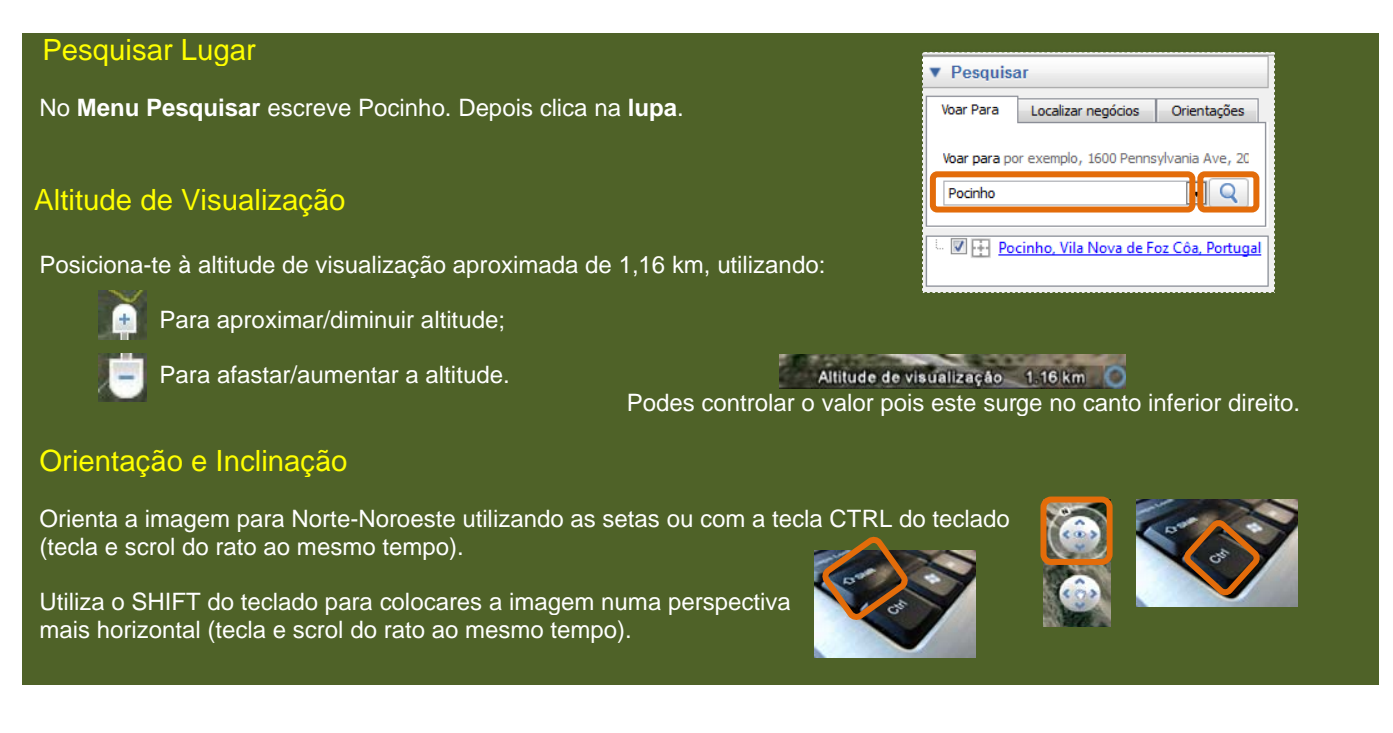

## Tarefa 3. Adiccionar Indicadores de Lugar para um dos items do glossário.

| Adicionar Indicador de Local                                                                                                    |
|----------------------------------------------------------------------------------------------------|
| Para adicionar um Indicador de Lugar procede da seguinte forma:                                                                                                    |
| 1. Menu Adicionar, seleccionar Indicador de Lugar.                                                                                                    |
|                                                                                                    |
| 2. Na <i>caixa de diálogo</i> , inserir o <b>Nome</b> do lugar e a <b>Descrição</b> do lugar de acordo com as indicações.                                                                                                    |
| <ul> <li>3. Posiciona o Indicador de Lugar no local correcto deslocando-o com o rato. Quanto maior for o nível de zoom, mais precisa será a localização.</li> <li>4. Consulta a informação disponível do Glossário no sítio do Sistema Nacional de Informação de Recursos Hídricos com o URL http://www.new.com/medicador/com/medicador/com/medica</li></ul> |
| 5. Clica no OK quando terminares.                                                                                                    |

4

OK

5

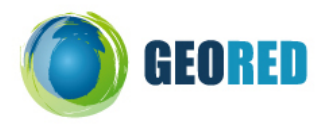

#### Editar Indicador de Local

Os Indicadores de Lugar podem ser editados e alterados em qualquer altura:

- 1. Clica com o botão direito do rato sobre o ícone e seleccionando **Propriedades**.
- 2. Clica no OK quando terminares.

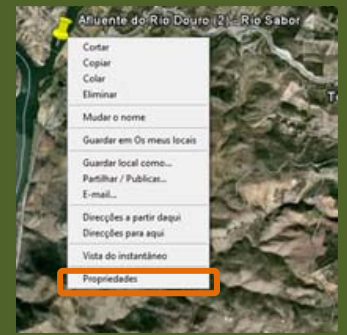

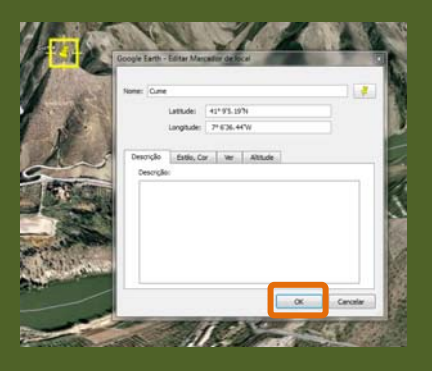

#### Formatar Indicador de Lugar

Os Indicadores de Lugar podem ser **editados** e alterados em qualquer altura, clicando com o botão direito do rato sobre o ícone e seleccionando **Propriedades**.

Para alterar a forma ou a cor do ícone do Indicador de Lugar, na *caixa de diálogo* clicar no ícone e escolher de entre a lista existente. Depois clica no OK.

| terre: Har         | under die local | aen thái   |         |     |    | þ   |     | 4   | 1  | Ì. |   |     |    |   |   |    |    |   |   |    |
|--------------------|-----------------|------------|---------|-----|----|-----|-----|-----|----|----|---|-----|----|---|---|----|----|---|---|----|
| Latitude           |                 | 41*833     | 1674    |     |    | L   |     |     | 4  | 1  |   |     |    |   |   |    |    |   |   |    |
|                    | Longitude:      | 7=713.3    | ¥'W     |     | 5  |     | - ( | -   |    | 1  |   | - 1 | -X |   |   |    |    |   |   |    |
| Desciple           | Estilo, Co      | ci li Veri | Althole |     | 2  | ١,  | ï   |     |    | ,  |   | ~   |    |   |   |    |    |   |   |    |
| Description        | kei.            |            |         |     | ١. | 5   |     | -   |    | •  | ÷ |     | ÷  |   | ÷ |    |    | ÷ | - |    |
|                    |                 |            |         |     | •  | ÷   | ÷   | ÷   | ÷  | ÷  | ÷ | ÷   | ÷  | ÷ | ÷ | ÷  | ÷  | ÷ | ÷ |    |
|                    |                 |            |         |     | ٠  |     | ٠   | ÷   |    | ÷  | è | ÷   | ÷  | ÷ | ٠ | Ŷ  |    | ÷ | + |    |
|                    |                 |            |         |     | ٠  |     |     | +   | 9  | ÷  | ÷ | ÷   | ÷  |   | ٠ | +  |    | • |   | 1  |
|                    |                 |            |         |     | ۲  | ÷   | Ð   | 0   | 0  | g. | 0 | ÷   | 0  | ŵ |   | Δ  | Ð  | * | ٠ | 0  |
|                    |                 |            |         |     | 1  |     | X   | ei) | 9  | 0  | ۵ | P   | 6  | ۵ |   | 1  | 4  | 2 | - | 8  |
|                    |                 |            |         |     | ŵ  | ŝ   | Ø   | ٢   | 9  | w  | ¢ | ÷   | -6 | ۵ | 4 | 4  | ۵  | 4 | ÷ | 4  |
|                    |                 |            |         | OK. | ŵ  | 967 | ٩,  | Si  | de | ń  | å | Ŕ   | r  | 8 | ٥ | 18 | Co | • | 0 | â  |
|                    |                 | _          |         |     | П  | 2   | 3   | F   | 2  | 8  | C | U   | è  | ÷ | - | ¢  | ۵  | 0 | A |    |
| Contraction of the |                 |            |         |     | -0 | 0   | ٩   | 2   | -  | 8  |   |     |    |   |   | ſ  |    |   |   | N. |

Repete a Tarefa 3 para os restantes elementos do Glossário.

Tarefa 4. Guardar o trabalho e enviar para a professora.

| Guardar o trabalho                                                 |                                                                                                    | 1                               |                             |
|--------------------------------------------------------------------|----------------------------------------------------------------------------------------------------|---------------------------------|-----------------------------|
| 1. No Menu Locais, clica com c                                     | Clossário,                                                                                                    | Adicionar                       |                             |
| 2. Selecciona Guardar local co                                     | mo.                                                                                                    | . Comodos                       | Conar<br>Copiar<br>Eliminar |
| 3. Atribui o nome ao ficheiro (e                                   | Canadas      Canadas      Canadas      Sase de dad      Canadas      Canadas | Guardar local como              |                             |
| 4. Em Guardar com o tipo, sele                                     | <ul> <li>Edificios</li> <li>Vista de r</li> <li>Fronteira:</li> <li>Tráfego</li> <li>Xifarda</li> </ul>                                                                                                    | E-mail Vista do instantâneo     |                             |
|                                                                    | Nome do ficheiro: Glossário_Ana_2                                                                                                    | 🕀 🛄 🚖 Galeria<br>🕀 📰 💽 Google O | Propriedades                |
|                                                                    | Guardar com o tipo: Kmz (*.kmz)                                                                                                    |                                 |                             |
| O teu ficheiro será guardado no<br>Se clicares no ficheiro, o Goog | o ambiente de trabalho do computador.<br>le Earth abrir-se-á automaticamente e todos os teus Ind                                                                                                    | icadores d                      | e local estarão visíveis.   |

Envia o ficheiro para a professora através da plataforma Moodle da escola ou por correio electrónico.